| <b>遠距醫療設置</b><br>連線后如何更改攝影機或音訊設置                                                        |                                                                                                    |
|-----------------------------------------------------------------------------------------|----------------------------------------------------------------------------------------------------|
| 便捷提示:<br>為了聲音清晰,請使用頭戴式耳機或耳塞式耳機。<br>請在預約或通話測試之前連接妥當。                                     |                                                                                                    |
| <b>第1步</b><br>點擊螢幕右下角的三個點。(如果您看不到三個點,<br>請用手指向上滑動螢幕)                                    | <section-header><section-header><section-header><section-header><section-header><section-header></section-header></section-header></section-header></section-header></section-header></section-header> |
| <b>第2步</b><br>點擊以'Select media devices'。                                                | <ul> <li>← Control ^</li> <li>✓ Select media devi</li> <li>(i) Get media stats</li> </ul>                                                                                                    |
| <b>第3步</b><br>點擊攝影機圖標查看攝影機選項, <u>或</u> 點擊麥克風圖標<br>查看麥克風選項。                              | <ul> <li>← Select media devices ^</li> <li>□ Default</li> <li>↓ Default</li> </ul>                                                                                                    |
| <b>第4步(攝影機)</b><br>若要臨床醫生看到您,請點擊「Front camera」。如<br>果您想展示傷口、藥物或其他東西,請點擊「Back<br>camera」 | <ul> <li>← Select camera</li> <li>● Default</li> <li>Front Camera</li> <li>Back Camera</li> </ul>                                                                                                    |
| 第5步( <b>麥克風)</b><br>點擊您要選擇的麥克風選項。                                                       | <ul> <li>Select microphone ^</li> <li>Default</li> <li>iPhone Microphone</li> </ul>                                                                                                    |
| Metro North<br>Health Government                                                        |                                                                                                    |